### **EMPIRE XPU Tutorial**

### **Backward Wave Coupler**

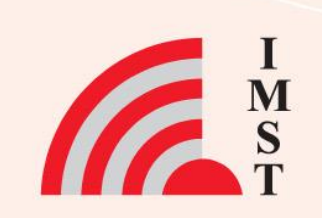

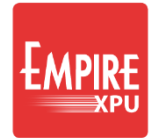

## **Overview**

## $\rightarrow$ Topics

- Use template
- Check Impedance
- Move & Copy ports
- Adjust QTEM ports
- Create Strips
- Copy and Mirror objects
- Simulation
- Results

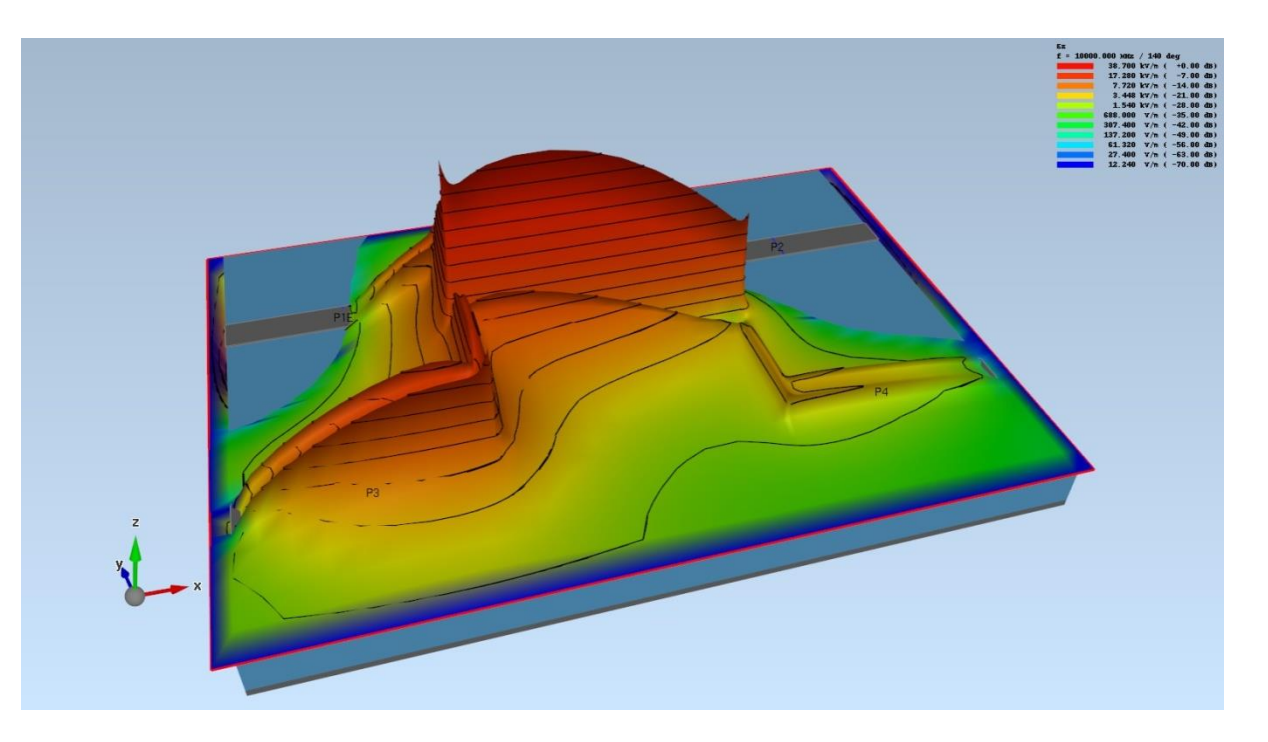

Target frequency: 10 GHz

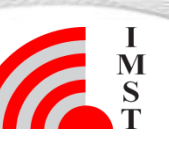

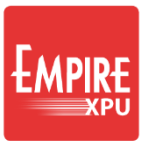

### → Start

- Start Empire XPU ٠
- Checkmark "Sweep Parameter: Width"
- OK

3

- Menu File Save as
- Create new folder, e.g. coupler
- Enter file name, e.g. bwc\*
- Open Field Monitors Click light bulb to hide frame

On Windows, extension is added automatically

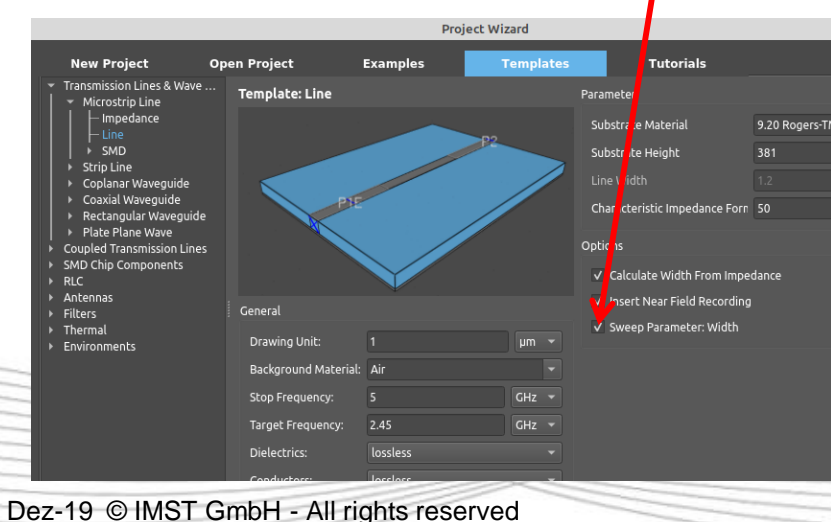

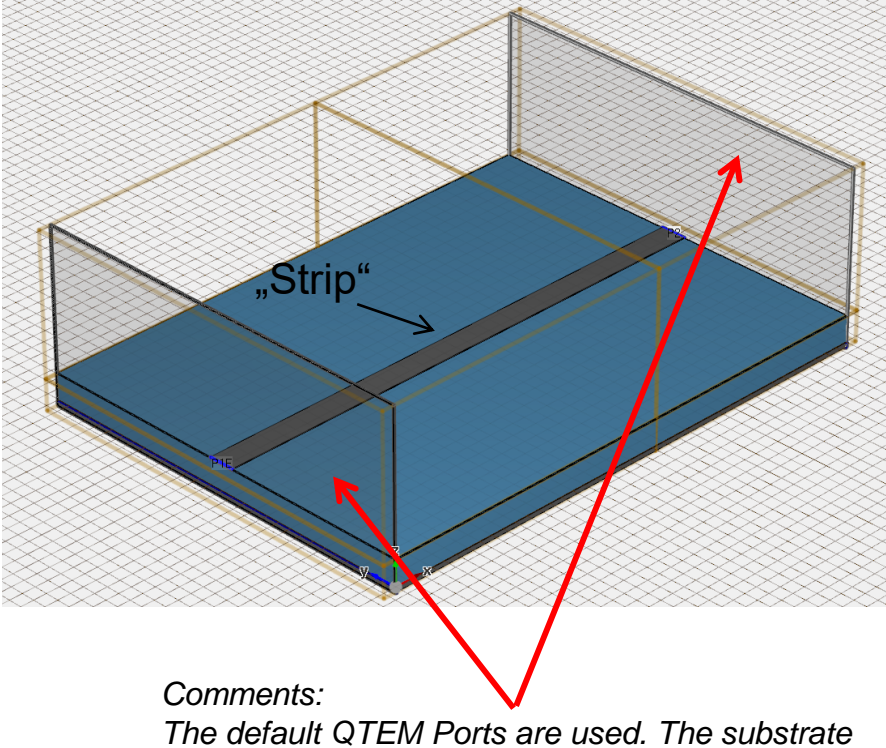

permittivity is 9.2.

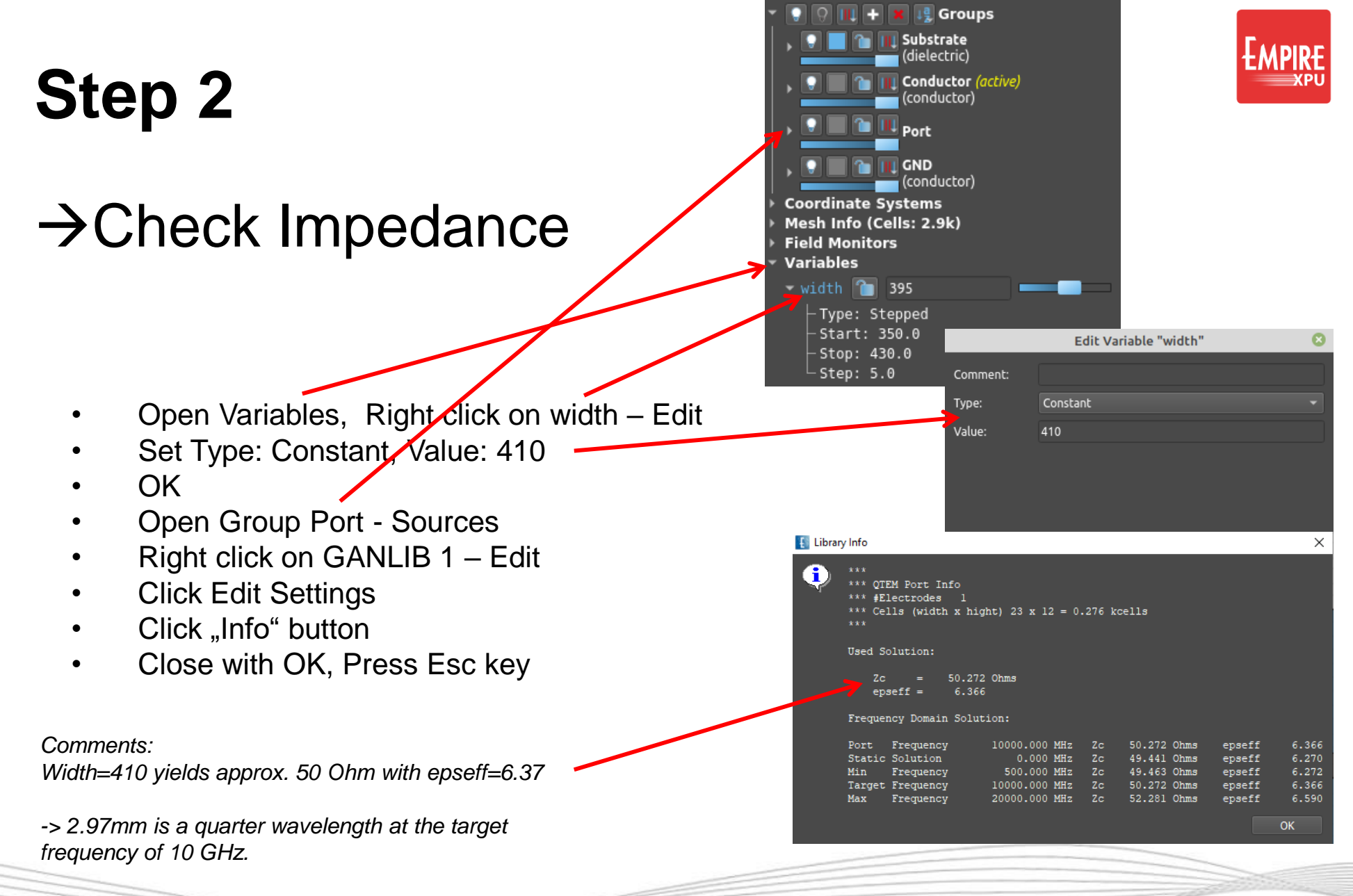

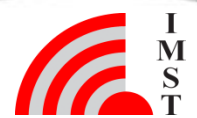

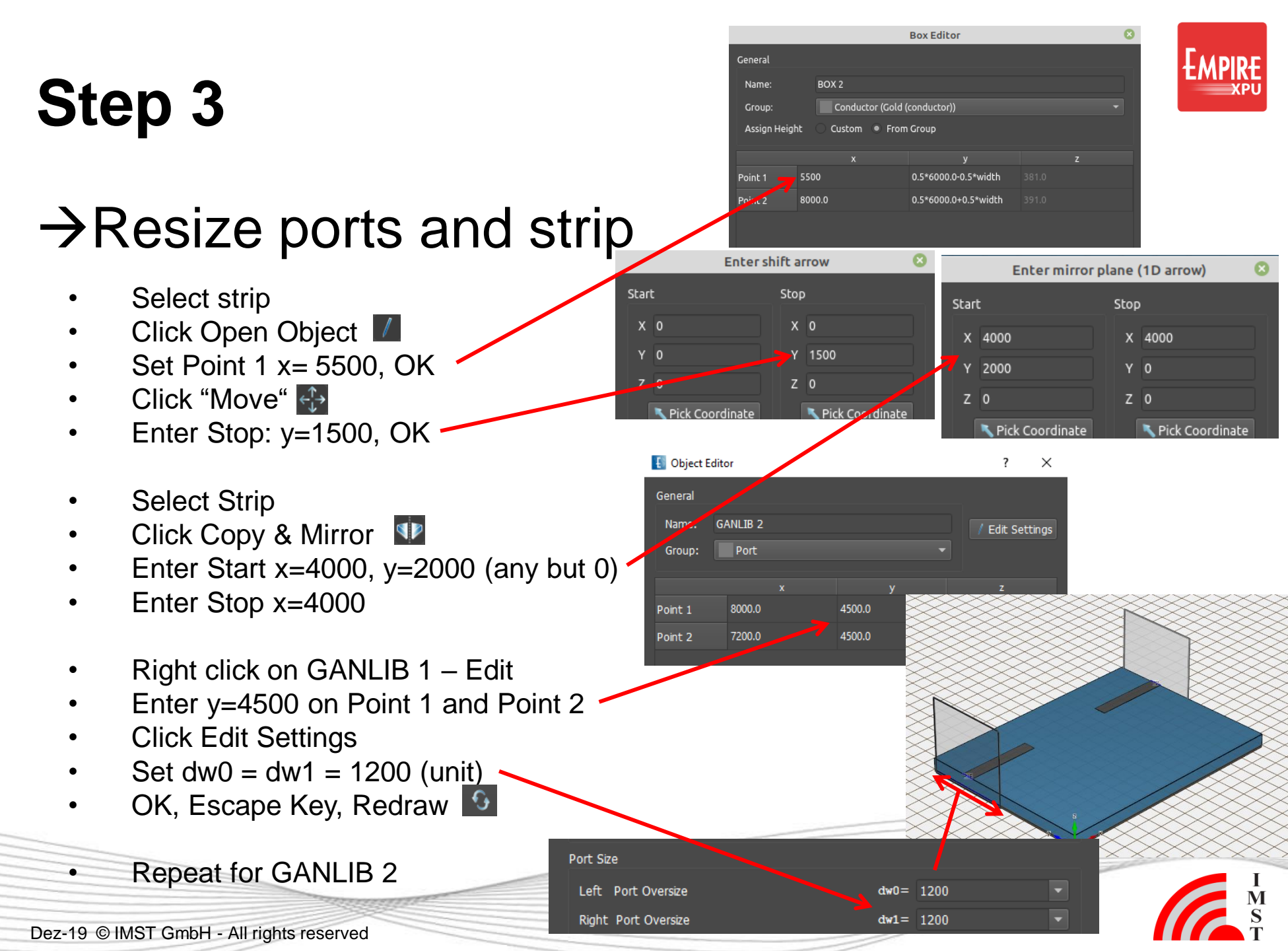

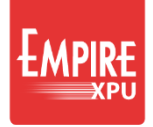

#### Step 4 $\rightarrow$ Create strip Stay on Current Face Get LCS from Face **Outline View** Fix Grid: Move cursor on Substrate. Right Click for Menu, select Grid - Stay on Current Face" Zoom in ٠ Click Create Strip 🕥 3 Shift + Left Click at Corner 1. 2. Shift + Left Click at x=2500, y=3100 3. Shift + Left Click at x=5500, y= 3100 Long click at Corner (to finish) 4. Long click to use group height ٠ Click Edit Settings Name: LIBRARY 3 ٠ Conductor (Gold (conductor)) Group: Enter Strip width: 100 Assian Heiaht Custom ( From Group Close with OK Point 1 2500.0 4705.0 3100.0 Point 2 2500.0 Point 3 5500.0 3100.0 Point 4 5500.0 4705.0

Dez-19 © IMST GmbH - All rights reserved

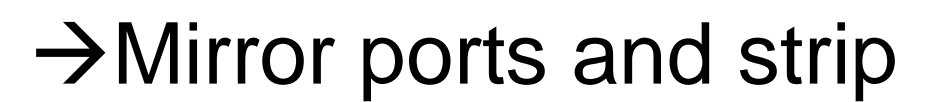

- Right click on group "Ports" Select group objects
- Right click on group "Conductor" Select group objects III
- Click "Copy and Mirror"
- Enter Point 0: x=0, y=3000
- Enter Point 1:x=1000, y=3000, OK
- Click Port Setup Wizard
- Set Port Numbers and Excitation, OK

|                          | E Port Editor |            |       |           |                |               |
|--------------------------|---------------|------------|-------|-----------|----------------|---------------|
| Table Strie: Detail View |               |            |       |           |                |               |
|                          | Number 🔺      | Excitation | Group | Amplitude | Load Impedance | Current Probe |
|                          |               | ✓          | Port  | 1.0       |                | 1.0           |
|                          | 2             |            | Port  | 1.0       |                | 1.0           |
|                          | 2             |            | Port  | 1.0       |                | 1.0           |
|                          | 4             |            | Port  | 1.0       |                | 1.0           |
|                          |               |            |       |           |                |               |
|                          |               |            |       |           |                |               |

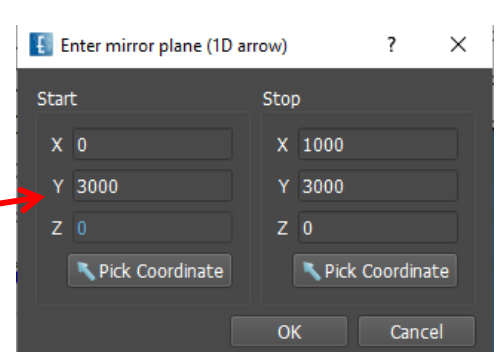

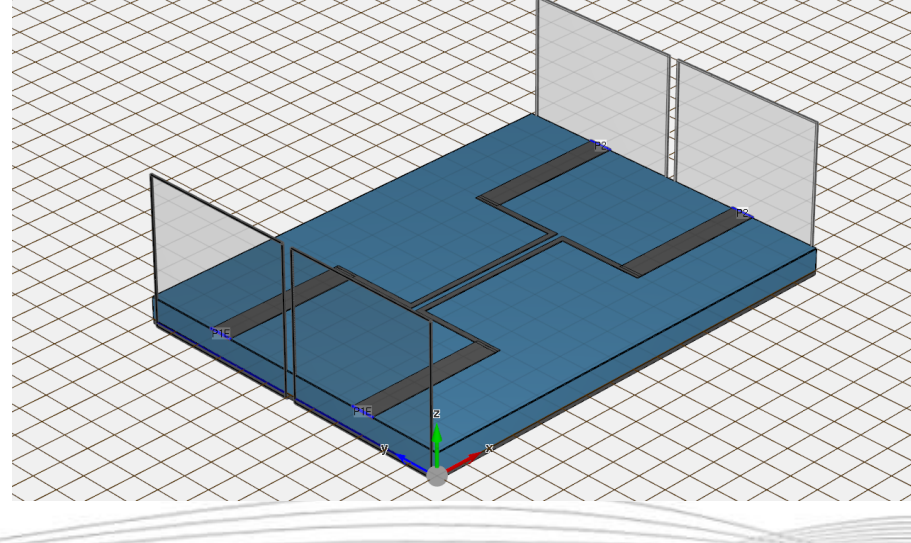

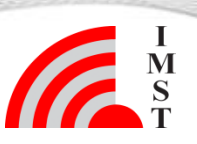

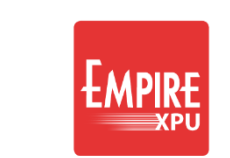

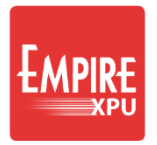

### →Results

- Click "Start Simulation", OK
- Select 2D Results tab
- Optional:
- Right click for menu
- Configure PLot
- Set y range min -40

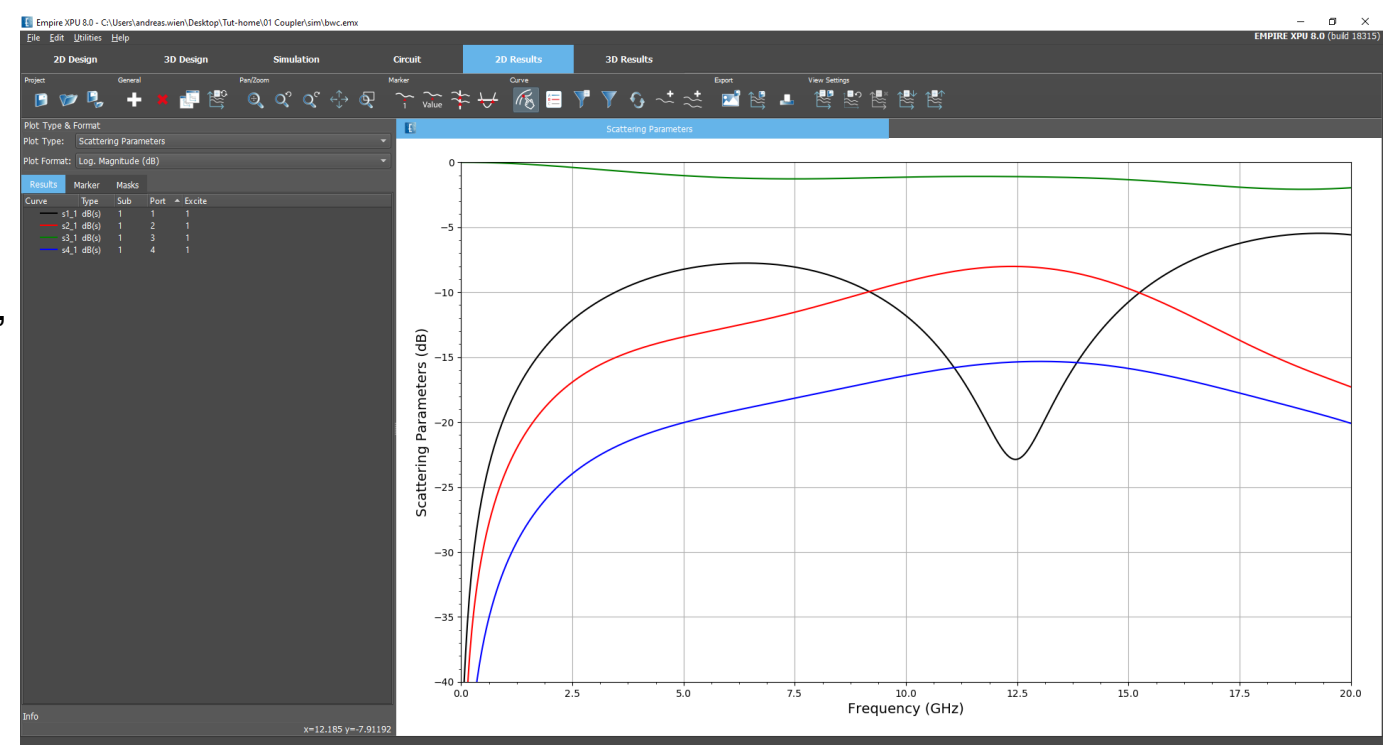

Hints: Black: Input reflection 1 Green: Through port 2 Red: Backwave coupled port 3 Blue: Isolated port 4

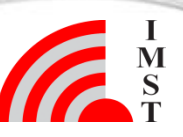

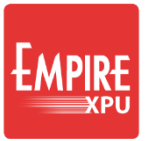

## $\rightarrow$ Animation

- Select 3D Results Tab
- Open Field Monitors Switch on light bulb
- Right click on Plane yz Remove
- Right click on FIELDMON 1 Edit
- Field Plot Amplitude = 3000, OK •
- **Click Start Animation** ٠

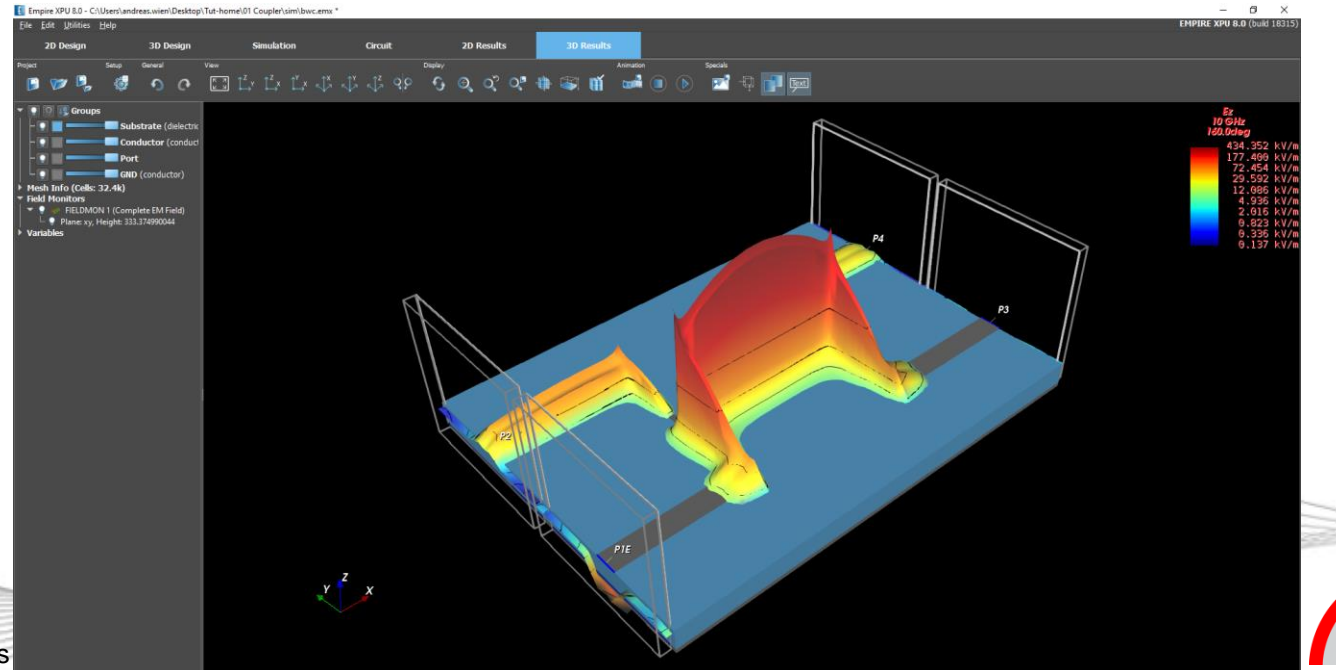

ield Monitors

FIELDMON 1 (Complete EM Field) Plane: xy, Height: 333.374990044